## **INGRESO POR USUARIO**

(permite hacer renovaciones, reservas consultar tus listas de bibliografía, ver tus multas, hacer sugerencias de compra bibliográfica...etc)

<u>Para ingresar por primera vez</u> deberás completar los datos de Usuario y Contraseña:

| ♦koha = Carrito = Listas -<br>Universidad Nacional o<br>Biblioteca                                                      | de La Pampa<br>En Usuario: tu DNI<br>En contraseña: Biblio (<br>últimos 4 números de<br>DNI) | y los<br>tu                                  |
|----------------------------------------------------------------------------------------------------|----------------------------------------------------------------------------------------------|----------------------------------------------|
| Buscar Carlogo de bitinitec +                                                                                           | nisp                                                                                         | Tudas las biblidecas 👻 🚥                     |
| Inco<br>Stroomono patria,<br>DE ACCESS AND O MARKAN<br>DE CA UNIAPAN<br>DE CA UNIAPAN<br>DE CA UNIAPAN<br>DE CA UNIAPAN | inido al Catálogo en línea de las Bibliotecas UNLPam                                         | Ingrese a su cuenta:<br>Usuena<br>Contraieña |
| BASES DIGITALES                                                                                                    | F THE STATE                                                                                  | mpresar                                      |

Al ingresar a <u>nuestra cuenta de usuario</u> nos encontramos con la siguiente ventana:

En este caso hay bibliografía en préstamo.

Sobre el lado izquierdo podes consultar: el historial de tus préstamos, tus multas (sanciones) sugerencias de compra de bibliografía , hacer listas de bibliografía consultada, actualizar tus datos personales de forma permanente.

| Skoha | 🗮 Carrito                   | 🖩 Listas - | 🗯 Idiomes + Bienvenido, Bibliana Claudia Allende 🛛 Historial de búsqueda ( 🕷 |  |                             |   |              |                        |   | iqueda [#]        |         |          |
|-------|-----------------------------|------------|------------------------------------------------------------------------------|--|-----------------------------|---|--------------|------------------------|---|-------------------|---------|----------|
|       | 3 Éjemplar(es) prestado(s)  |            |                                                                              |  |                             |   |              |                        |   |                   |         |          |
|       | Su resumen<br>Sus multas    |            | Titula                                                                       |  | Autor                       | * | Devalución . | Código<br>de<br>berres | • | Signature *       | Renovar | Multas * |
|       | Sus detailles<br>personales |            | De Robertis Biologia<br>celular y molecular.                                 |  | De Roberts,<br>Eduardo M.F. |   | 05/12/2021   | 100383                 |   | 576.32<br>DERb16  |         | NU       |
|       | Sus etiquetas               | ODIMICA    | Química.                                                                     |  | Chang,<br>Reymond,          |   | 05/12/2021   | 93656                  |   | 541<br>CHAd10     |         | No       |
|       | camble su<br>contraseña     | 15         | 3                                                                            |  | ( desired as                |   |              |                        |   |                   |         |          |
|       | to historial de<br>búsqueda | (RAA)      |                                                                              |  |                             |   |              |                        |   |                   |         |          |
|       | Su historial de<br>liectura |            | Economia :                                                                   |  | Mochón<br>Mortillo.         |   | 05/12/2021   | 99522                  |   | 330.101<br>MOCell |         | No       |

En la opción **MI RESUMEN**: encontraras todo el movimiento de tu cuenta (préstamos, reservas)

En la opción MULTAS: Aquí encontrarás las multas por retrasos en devolución

En **DETALLES PERSONALES**: Aquí están registrados todos tus datos personales, que te recomendamos actualizar en forma permanente a fin de poder recibir información útil del sistema.

En CAMIBO DE CONTRASEÑA: Aquí tenes la opción de cambiar tu contraseña por razones de seguridad. Ingresando la actual y luego la contraseña nueva.

En **HISTORIAL DE BUSQUEDA** : Aquí te permite ver todas las búsquedas realizadas en la biblioteca

En HISTORIA DE LECTURA: Podes consultar todos los préstamos registrados a tu nombre

En **SUGERENCIAS DE COMPRA**: Podes sugerir la compra de algún material bibliográfico, completando un breve formulario. Recibirás un correo elecrónico cuando la biblioteca procese tu sugerencia.

En **MIS LISTAS**: Esta opción es de sumo interés para el usuario, te permite clasificar tu material bibliográfico, creando listas con diferentes títulos donde podes agregar toda la bibliografía que hayas consultado.

Cuando hiciste la búsqueda del libro que quieras agregar a la lista, clickear en Guardar listas

| Skoha | Territo                                                                                                   | III Listas - | 🍽 Idiomas - 🛛 Bienvenido, Bibiana Claudia Allende 🛛 Historial de búsqueda [ 🚛 🥵                                                                                                    |
|-------|----------------------------------------------------------------------------------------------------|--------------|----------------------------------------------------------------------------------------------------|
|       | depositarias<br>Biblioteca Facultad de<br>Cencies Veterinacias<br>134                                     |              | Deventiónised. Demo disponibles pera printame: libilizana Fasultat de Cennias Witermeters (Signatura Inpografica: 181.4 ID/Ca2) (B).                                                                                                    |
|       | Tipos de Itam<br>Liber (17)<br>Libro (Emeculi (1)<br>Ubicaciones<br>39-20/0964 (2)<br>Tópicos<br>Anattoma | 0 L          | Anatomia esterinaria. K.M. Dyce, W.O. Sack, C.J.G. Wensing : traducción de la 3a. ed. en inglés Pedro Larios Aznar ;<br>revisión técnica Santiago Aja Guardiola.<br>por Dyce. Ketti M. Sack. Wolfgang O.   Wensing. Cornelis Johannes Gerardus.<br>Esterin Menze. El Varias Montes a 2007<br>Digovatidad: Dens digonities per présente. Bitanes faultat de Censis Vennatus (Signatus Yuang Blac 184 a DeCal) (1). Pesam (3). |

Aparece un cuadro de guardado

| #-biletecs UI | N/Pars Tohe - Agregal a so luta - Google Divorse         | Annual te utilizati et-la ji 🗴 🕴 Mining lecceliti chec 🔹 🕂                                                                                                    | -      |
|---------------|----------------------------------------------------------|----------------------------------------------------------------------------------------------------|--------|
| # kohaunt     | gemedsaving-binfisiha/opsc-addbybit/sinumber piftiblions | weddrawd, pusp.jmts in g                                                                                                    | £,     |
|               | Agregar a una lista:                                     | 🔹 🔕 Inscripcion Persona, - E. Jaurel Merris Sc 🥥 Inst AMERCAN HL - 🛄 Departure In Suna, 🔹 - 🛄 Lote d                                                                                                 | le net |
|               | Anatomia veteranaria. Dyce, Keith M                      | 🏴 Idiomas - Blanvantico, Biblana Claudia Allende - Historial de búsqueda 😭 - Sall                                                                                                    |        |
|               | Seleccionar una lista                                    | The second second second second second second second second second second second second second second second se                                                                                      |        |
|               | Agreger a la lista:                                      | rubles para préstamo: Sillinteca facultad de Cencias Veterinarias (Signatura topografica:381 A DHCad) (6).                                                                                           |        |
|               | anatomia velennaria 🐳                                    |                                                                                                    |        |
|               | Guardar Cancelar                                         | <ul> <li>K.M. Dyce, W.O. Sack, C.J.G. Wensing ; traducción de la 3a. ed. en inglés Pedro Larios Aznar ;<br/>ago Aja Guardiola.</li> <li>Wolfgang O   Wensing, Cornelis johannes Gerardus.</li> </ul> |        |
| -             | Agregar a una nueva lista:<br>Nombre de la lista         | a jahles para pristamo: Billinteca Sacutat de Cancos velenarias (Signatura topografica, B11.4 D/Ca3; )]), Prezado (S)                                                                                |        |
|               | ANATOMIA - A Hacer reserve<br>VETERINARIA (7)            | to Guardar en listac 🛛 🕷 Agregar a su carrito                                                                                                    |        |

## Cuando vuelvo a MIS LISTAS , se encuentra guardado. $\sc \prime$

| 9koha 🛪 Carrito 🔳                  | Listas -            | Fildiomas - Born | enido, Bibiana Cla     | udia Allende | Historial de búsqueda [#] | SIR |
|------------------------------------|---------------------|------------------|------------------------|--------------|---------------------------|-----|
| Piccia - Differin Caudia Ale       | nde Listes          |                  | Listas                 |              |                           |     |
| PORTAL SE REVISTAS<br>DE LA UNUPUN | Nombre de lista     | Contenidos       | a taunya lista<br>Tipa |              |                           |     |
| BASES DIGITALES                    | anatomia vetennaria | t ejemplar       | Privade                | et tiltær    | # Borrar                  |     |

## **BIBLIOTECA INFORMATICA**

Facultad de Ciencias Veterinarias – Universidad Nacional de La Pampa

## bibliov@vet.unlpam.edu.ar

Facebook: Biblioteca y TI Facultad de Ciencias Veterinarias. UNLPam